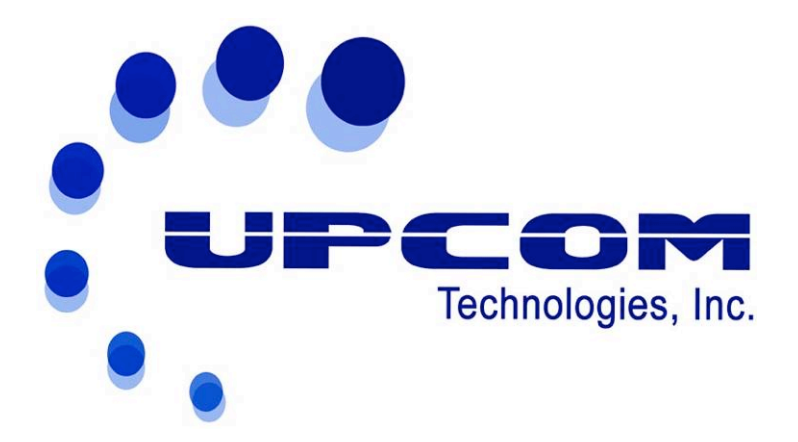

# UC-650E+ DVB-S2 Encoder & Modulator User Manual

SW Version: 6.11

HW version: 5.8

Web NMS version: 2.00

## DIRECTORY

| DIRECTORY                      |                              |
|--------------------------------|------------------------------|
| CHAPTER 1 INTRODUCTION         |                              |
| 1.1 OUTLINE                    | 1                            |
| 1.2 FEATURES                   |                              |
| 1.3 Specifications             | 2                            |
| 1.4 INNER BLOCK DIAGRAM        | 2                            |
| 1.5 System Connection          | 4                            |
| 1.6 APPEARANCE AND DESCRIPTION | 4                            |
| CHAPTER 2 INSTALLATION GUIDE   | 5                            |
| 2.1 Acquisition Check          | 5                            |
| 2.2 INSTALLATION PREPARATION   | 5                            |
| 2.3 WIRE CONNECTION            | 6                            |
| 2.4 SIGNAL CABLE CONNECTION    | 7                            |
| CHAPTER 3 OPERATION            |                              |
| 3.1 LCD MENU TREE              |                              |
| 3.2 GENERAL SETTING            | 9                            |
| CHAPTER 4 WEB NMS MANAGEMENT   |                              |
| 4.1 LOGIN                      |                              |
| 4.2 Parameter Configuration    |                              |
| CHAPTER 5 TROUBLESHOOTING      | ERROR! BOOKMARK NOT DEFINED. |
| CHAPTER 6 PACKING LIST         | ERROR! BOOKMARK NOT DEFINED. |

# About This Manual

### **Intended Audience**

This manual is intended for end users who will operate and integrate the UC-650 Encoder Modulator. Some chapters require prerequisite knowledge in electronics and broadcasting technology.

### Disclaimer

No part of this document may be reproduced in any form without the written permission of the copyright owner.

The contents of this document are subject to revision without notice due to continued progress in methodology, design and manufacturing. UPCOM shall have no liability for any error or damage of any kind resulting from the use of this document.

## **Copy Warning**

This document includes some confidential information. Its usage is limited to the owners of the product that it is relevant to. It cannot be copied, modified, or translated in another language without prior written authorization from UPCOM.

# **Chapter 1 Introduction**

## 1.1 Outline

The UC-650E DVB-S/S2 Encoder/Modulator is an integrated multifunction device. This unit is built around a swappable encoding module (CVBS/SDI/HDMI/YPbPr) for expanded flexibility. One ASI input port is standard. Outputs signals can be sent to ASI or L-Band RF (IF optional) ports simultaneously.

This device can accept input signals from a variety of sources thanks to the available encoding module varieties. A user friendly web-based graphical user-interface allows full remote control from any web browser. Broadcasts can be securely encrypted with BISS scrambling. This device is built to broadcasting industry standards making it well suited as a high-quality and low-cost encoding and transmission option for end users.

## 1.2 Features

- MPEG2, H.264 video Encoding, MP2, MP2-AAC, MP4-AAC Audio Encoding Optional
- HD SDI Input, pluggable and interchangeable Encoding Modules
- 1\*ASI Input
- Low Delay achieved (Optional Feature)
- Support DVB-S/S2 RF output and ASI output
- Output Frequency: 950-2150MHz
- Support BISS encryption
- Support for a 10MHz reference clock
- Support Web NMS and front panel LCD & Keyboard control
- Firmware Upgrades through web NMS

# **1.3 Specifications**

#### **Input Interface**

SDI (interchangeable with CVBS/YPbPr/S-video

/HDMI... encoding modules)

1×ASI input, BNC interface

| Encoding Section |                                        |  |  |  |
|------------------|----------------------------------------|--|--|--|
| Video            |                                        |  |  |  |
| Encoding         | MPEG2; MPEG4 AVC/H.264                 |  |  |  |
| Input            | SDI*1                                  |  |  |  |
|                  | 1920*1080_60P, 1920*1080_50P, (-for    |  |  |  |
|                  | MPEG4 AVC/H.264 only)                  |  |  |  |
| Resolution       | 1920*1080_60i, 1920*1080_50i,          |  |  |  |
|                  | 1280*720_60p, 1280*720_50P             |  |  |  |
|                  | 720*480_60i, 720*576_50i               |  |  |  |
| Bit rate         | 1.000~19.500 Mbps                      |  |  |  |
| Audio            |                                        |  |  |  |
| Encoding         | MPEG1 Layer II (MPEG2-AAC,             |  |  |  |
|                  | MPEG4-AAC optional, as per order)      |  |  |  |
| Sample rate      | 48KHz                                  |  |  |  |
| Ditroto          | 64kbps, 96kbps, 128kbps, 192kbps,      |  |  |  |
| BILTALE          | 256kbps, 320kbps                       |  |  |  |
| Encoding         | MPEG1 Layer II (MPEG2-AAC,             |  |  |  |
|                  | MPEG4-AAC optional, as per your order) |  |  |  |
|                  |                                        |  |  |  |

| <b>DVB-S/S2 Modulation Section</b>                |
|---------------------------------------------------|
| DVB-S QPSK: FEC 1/2,2/3,3/4,5/6,7/8               |
| DVB-S2 QPSK: FEC 1/2,3/5,2/3,3/4,4/5,5/6,8/9,9/10 |
| DVB-S2 8PSK FEC 3/5,2/3,3/4,5/6,8/9,9/10          |
| RF output: 950.00-2150.00 MHz, 10Khz step         |
| IF output: 50-200MHz                              |
| Symbol rate: 0.05-20.0Msps                        |
| Roll Off: 0.35, 0.25, 0.2                         |
| Output level: -10db~-41.5db                       |
|                                                   |

#### Output

DVB-S/S2 RF output; ASI output (as a mirror of RF)

#### **System**

| Local Control  | LCD + control buttons |
|----------------|-----------------------|
| Remote Control | Web-based NMS         |
| Language       | English               |

#### **Physical Specification**

| Dimensions   | 410×460×44mm (W*L*H)             |  |
|--------------|----------------------------------|--|
| Temperature  | <b>0~45℃(operation), -20~80℃</b> |  |
|              | (storage)                        |  |
| Weight       | 4kgs                             |  |
| Power Supply | AC 100-240V 50/60Hz              |  |

# **1.4 Inner Function Principle**

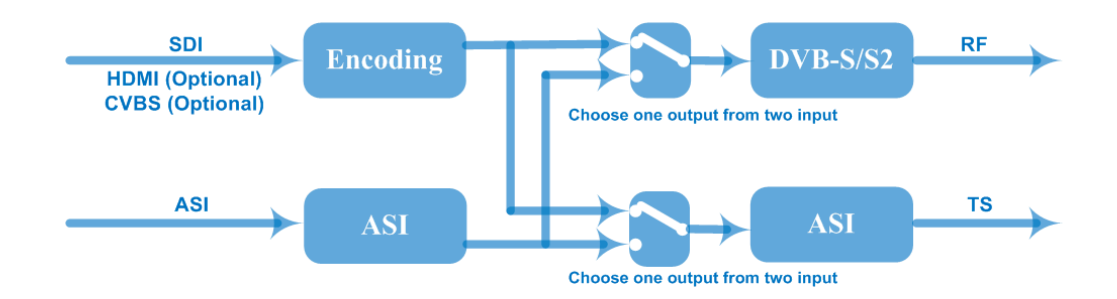

# **1.5 System Connection Sample**

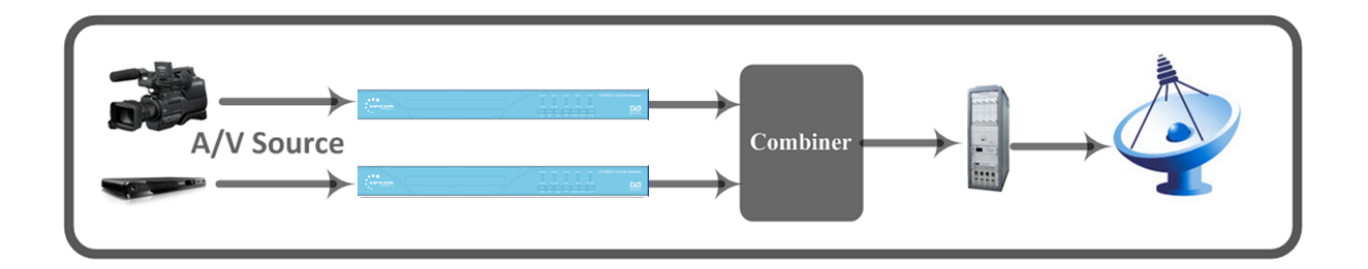

# **1.6 Appearance and Description**

## Front Panel Illustration

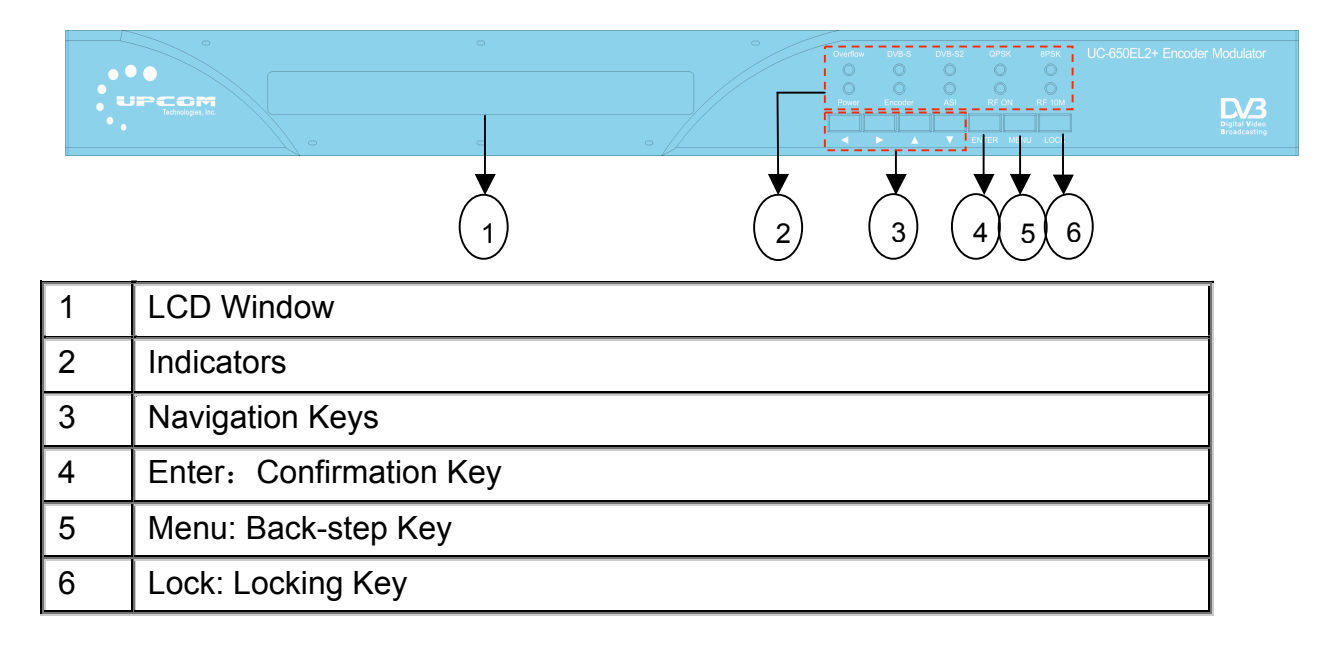

## **Rear Panel Illustration**

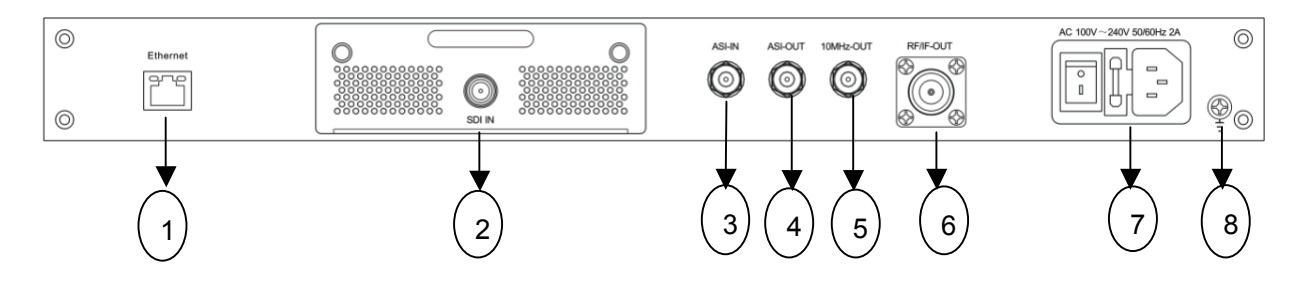

| 1 | Web NMS (Network Management System) interface |  |  |
|---|-----------------------------------------------|--|--|
| 2 | SDI Encoding Module                           |  |  |
| 3 | ASI input interface                           |  |  |
| 4 | ASI output interface                          |  |  |

| 5 | 10MHz reference clock output interfaces |
|---|-----------------------------------------|
| 6 | RF output interface                     |
| 7 | Power socket/switch/fuse                |
| 8 | Ground pole                             |

# **Chapter 2 Installation Guide**

# 2.1 Acquisition Check

End users should check packaging contents against the following list:

- UC-650E DVB-S2 Encoder Modulator
- SDI Cables
- Power Cord

If any item is missing or mismatched with the list above please contact the local vendor.

# **2.2 Installation Preparation**

- > Carefully checking for any physical damage during shipping.
- > Preparing the correct environment for installation.
- > Preparing network connection.
- Signal cables connections.

### 2.2.1 Device's Installation Flow Chart Illustrated as following:

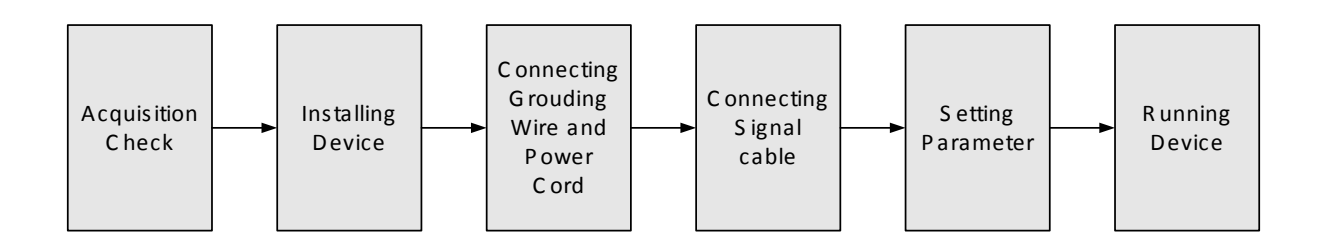

## 2.2.2 Environment Requirement

| ltem                         | Requirement                                                                                                    |  |  |
|------------------------------|----------------------------------------------------------------------------------------------------|--|--|
| Datacenter<br>Environment    | Ensure a minimum of 1.5M between any two mounted devices. Walls should be no closer than 0.8M.                                                                                                    |  |  |
| Datacenter Floor             | Electricically Isolated & Dust Free<br>Volume resistivity of ground anti-static material: $1X10^7 \sim 1X10^{10}\Omega$ ,<br>Grounding current limiting resistance: $1M\Omega$ (Floor bearing should be<br>greater than 450Kg/m <sup>2</sup> ) |  |  |
| Environmental<br>Temperature | 5~40 (sustainable), 0~45 (short term),<br>Installing air-conditioning is recommended                                                                                                    |  |  |
| Relative Humidity            | 20%~80% sustainable 10%~90% short time                                                                                                    |  |  |
| Pressure                     | 86~105Kpa                                                                                                    |  |  |
| Door & Windows               | Installing rubber strips for sealing door-gaps and dual pane glasses for windows is recommended.                                                                                                    |  |  |
| Fire Protection              | Fire alarm system and extinguisher is required.                                                                                                    |  |  |
| Power                        | Ensure device power, air-conditioning power and lighting power circuits are independent of each other. Device power requires DC 12V. Please carefully check all power sources before running.                                                  |  |  |

## 2.3 Wire's Connection

Connecting the Power Cord

User can insert one end into power supply socket, while inserting the other end to main power source.

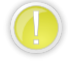

### Caution:

Before connecting the power cord to UC-650E DVB-S2 Encoder & Modulator user should ensure power switch is set to "OFF".

# 2.4 Signal Cables Connection

Input and output signal connection cables are illustrated in this chapter.

## 2.4.1 ASI cable illustration:

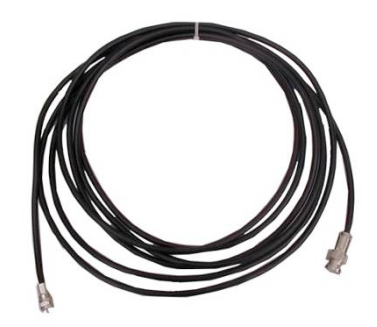

2.4.2 Network cable illustration:

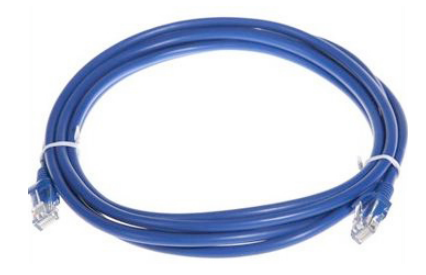

2.4.3 SDI cable illustration:

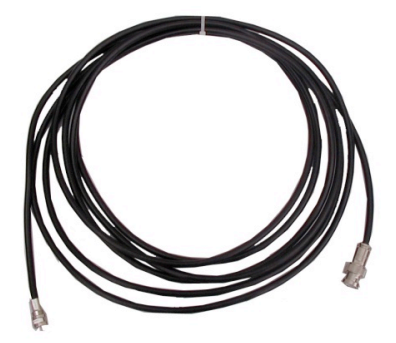

2.4.4 RF output cable illustration:

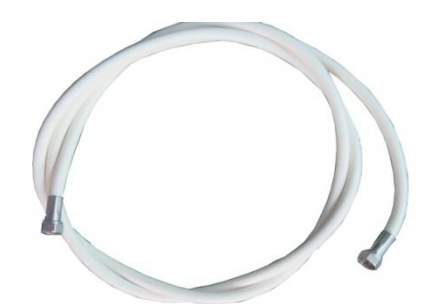

# **Chapter 3 Operation**

The UC-650E DVB-S/S2 Encoder/Modulator can be operated using the front panel LCD screen and associated control buttons. This chapter will explain the menu structure:

## Keyboard Function Description:

**MENU:** Cancel currently entered value, resume previous setting; Return to previous menu.

**ENTER:** Apply setting changes.

LEFT/RIGHT: Menu navigation Left/Right.

UP/DOWN: Menu navigation Up/Down.

**LOCK:** Locks the screen / cancels the lock state; Saves configuration to memory.

# 3.1 LCD Menu Tree

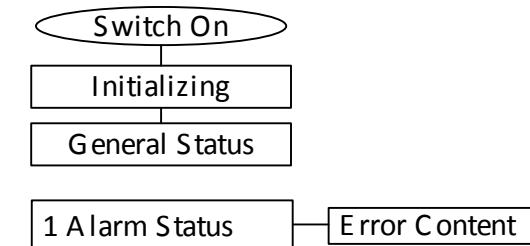

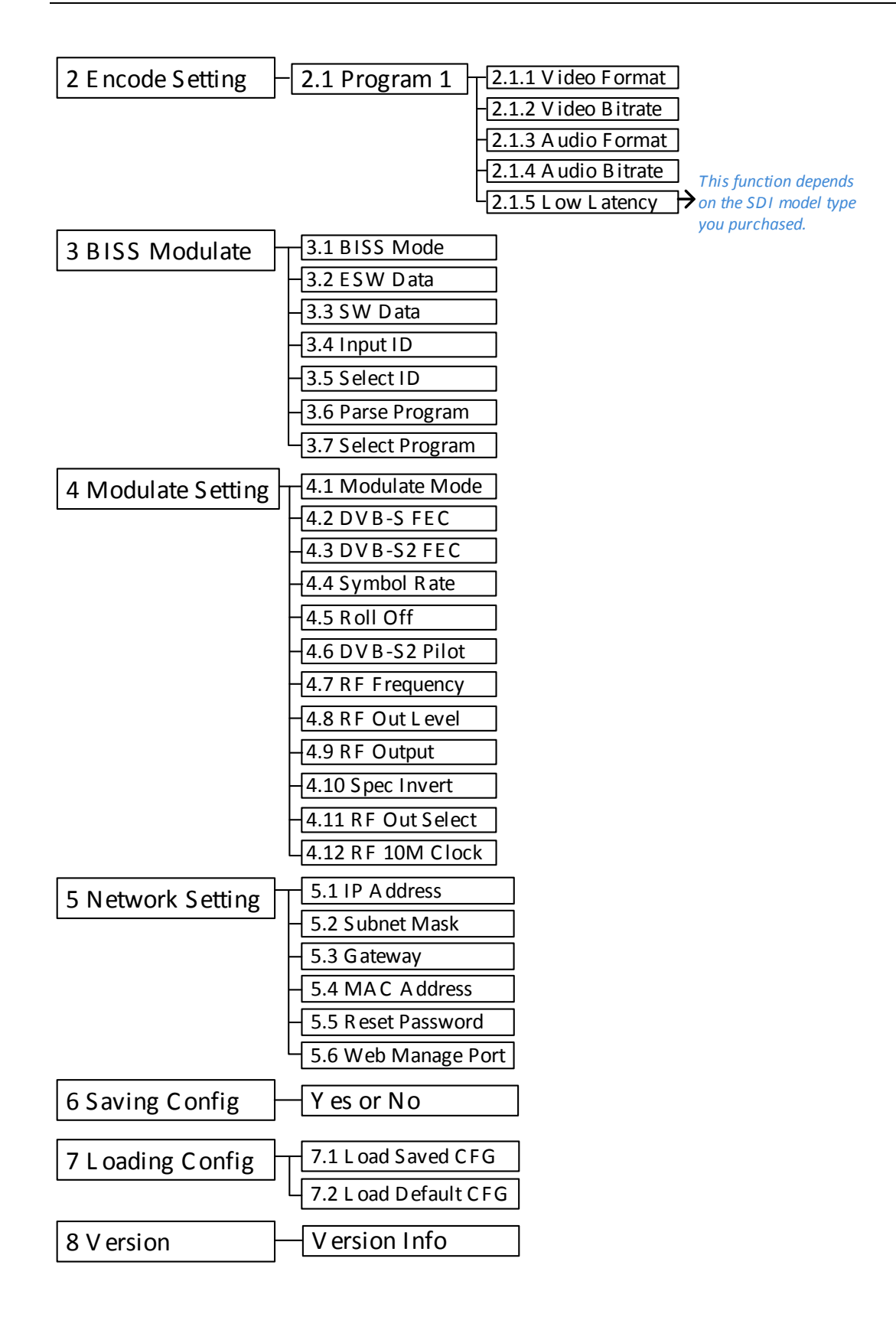

## 3.2 General Setting

After successful boot-up the device LCD will display General Status:

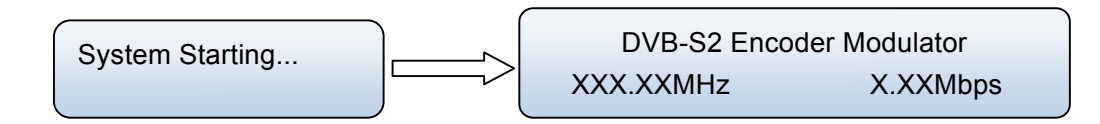

**DVB-S2**: Indicates the modulation standard of this device.

Encoder Modulator: Device name.

XXX.XX MHz: Indicates the current output frequency.

X.XX Mbps: Indicates the current encoding bit rate.

Pressing the "LOCK" key will allow the user to navigate the Main Menu:

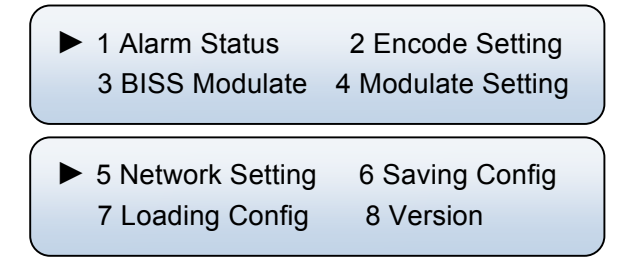

Please use the UP/DOWN/LEFT/RIGHT navigation buttons to make any desired changes within the Main Menu.

### 3.2.1 Alarm Status

Move the selection cursor to Menu Item 1 and press ENTER. If there are no active alarms, the LCD screen will display the following:

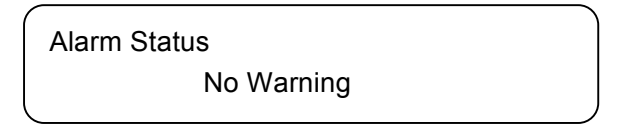

If alarms are present the LCD screen will display relevant messages. For example:

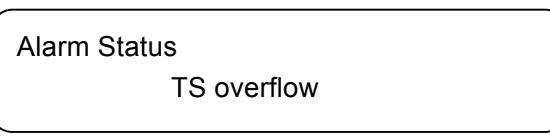

## 3.2.2 Encode Setting

This sub-menu will allow the user to configure Video and Audio encoding parameters.

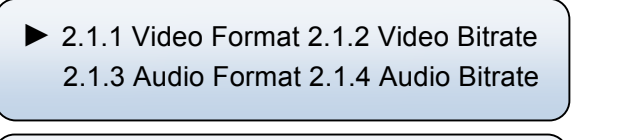

2.1.5 Low Latency

This function depends on the SDI model type you purchased.

The SDI encoding module supports both MPEG2 and H.264 HD/SD video formats. Move the brackets with LEFT/RIGHT keys to specify the intended format and press ENTER to confirm.

Video Format [MPEG 2] H.264

Enter sub-menu Video Bit Rate to adjust the desired bit rate by pressing LEFT/RIGHT/UP/DOWN keys and confirm new values by pressing the "LOCK" key. (Bitrate Range: 1-19.5 Mbps)

| Video Bit Rate     |
|--------------------|
| <u>0</u> 8.000Mbps |

The supported Audio formats are: MPEG2, MPEG2-AAC and MPEG4-AAC. Move the brackets to specify the desired format and press "ENTER" to confirm:

Audio Format [MPEG 2] MPEG2-AAC

Audio Bit Rate can be selected within allowed ranges: 64 /96 /128 /192 /256 /320 Kbps

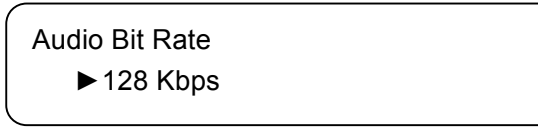

"Low Latency": to select a latency mode for the content. Move the selection cursor to specify a mode and press "ENTER" to confirm.

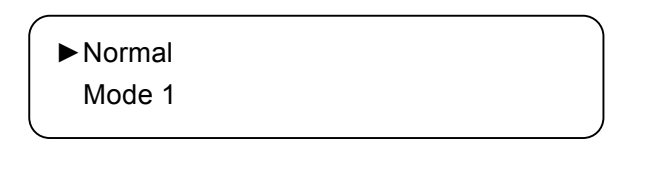

NOTE

The different combination of Video Format, Video Bit-rate, Low Latency Mode and the Resolution of signal source will have an impact on the encoding latency. Please refer to the attached Appendix for detailed information.

#### 3.2.3 BISS Modulation

User can navigate to the BISS encryption settings menu by pressing the relevant front panel control buttons.

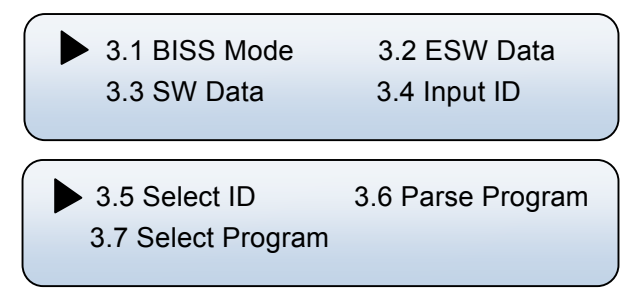

BISS Mode: UC-650E supports two BISS modes: Mode 1 and Mode E.

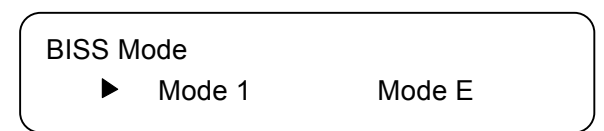

 NOTE: If Mode 1 is chosen as the BISS mode, "3.3 SW Data" menu will be activated, while "3.2 ESW Data" and "3.4 Input ID" are locked and can't be operated. Alternatively, if Mode E is chosen as the BISS mode: "3.3 SW Data" menu will be locked and can't be operated, while "3.2 ESW Data", "3.4 Input ID" and "3.5 Select ID" are activated and available.

| Mode 1 | ESW Data | Х      | SW Data  | $\checkmark$ | Select ID          | Х            | Input ID | Х            |
|--------|----------|--------|----------|--------------|--------------------|--------------|----------|--------------|
| Mode E |          | ,      | SW/ Data | Data X       | Select ID (Device) | $\checkmark$ | Input ID | Х            |
|        | ESW Data | $\sim$ | SVV Dala |              | Select ID (Input)  | $\checkmark$ | Input ID | $\checkmark$ |

ESW Data & Input ID: Under Mode E (with 'Input' chosen in "3.5 Select ID"), the BISS

scrambler completes scrambling through **ESW** value and **Input ID**. User can input the ESW data and ID.

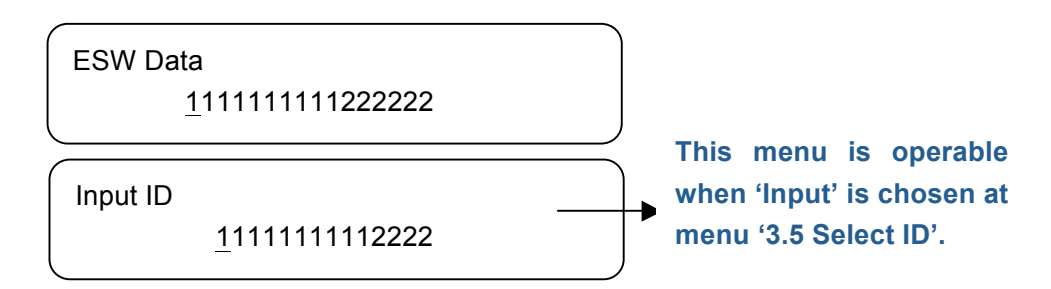

**SW Data:** Under Mode 1, users can input a 12-digit hexadecimal value.

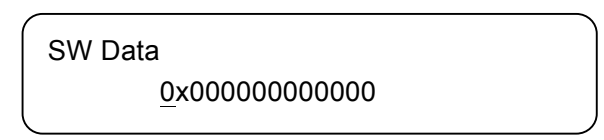

**Select ID:** Under Mode E, users can choose the ID between *Device* and *Input*. Under 'Input', 'Input ID' will be operable.

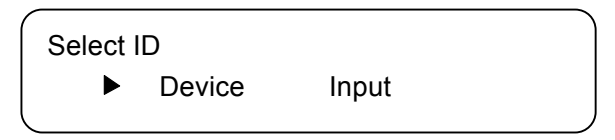

**Parse Program:** This menu will display the quantity of programs selected from **ASI** input.

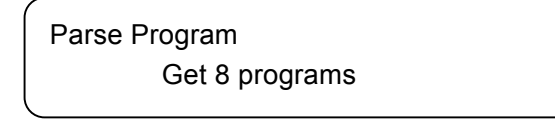

> **NOTES**: This menu will be only available if the "4.11 RF Out Select" is set as "ASI".

Select Program: Within this menu, users can decide which programs to encrypt.

Press ENTER to and LEFT/RIGHT key to shift " $\checkmark$ " (Yes) and "X" (No).

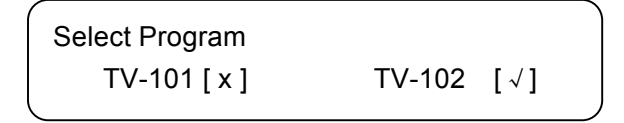

NOTE: When "4.11 RF Out Select" is set as "Encoder", the program(s) displayed here are sourced from the encoding module; While "4.11 RF Out Select" is set as "ASI", the program(s) displayed here are from the ASI INPUT.

## 3.2.4 Modulate Setting

Selecting "4 Modulate Setting" in the main menu interface will allow users to set the modulation parameters:

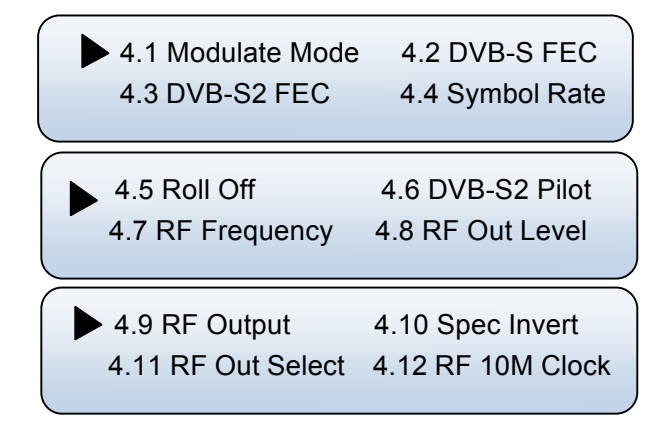

**Modulate Mode:** UC-650E has 3 modulating modes available: DVB-S, DVB-S2-QPSK and DVB-S2-8PSK.

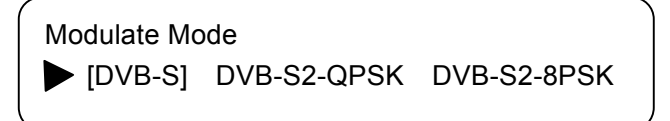

**DVB-S FEC (Forward Error Correction):** Users can set their desired FEC ratios from within the allowed value range (1/2, 2/3, 3/4, 5/6 and 7/8).

NOTE: This menu will be available if *DVB-S* is selected as the modulating mode within Menu 4.1.

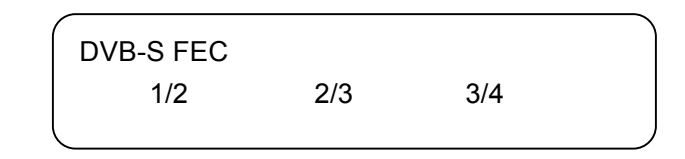

**DVB-S2 FEC (Forward Error Correction):** User can select one DVB-S2 FEC ratios from options provided by pressing RIGHT/LEFT key.

NOTE: This menu will be available if DVB-S2-QPSK or DVB-S2-8PSK is selected as the modulation mode within menu 4.1.

| Modulating<br>Mode | FEC Options                                                    |  |
|--------------------|----------------------------------------------------------------|--|
| DVB-S2-QPSK        | QPSK1/2, QPSK3/5, QPSK3/4, QPSK4/5, QPSK5/6, QPSK8/9, QPSK9/10 |  |
| DVB-S2-8PSK        | 8PSK3/5, QPSK2/3, 8PSK3/4, 8PSK5/6, 8PSK8/9, 8PSK9/10          |  |

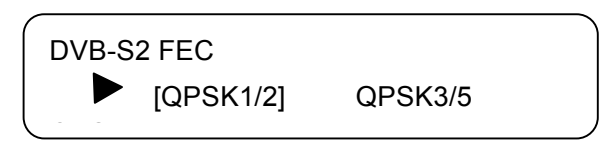

**Symbol Rate:** User can navigate to this menu to modify symbol rate (allowed range: 0.050~20.000Mbps) by pressing UP/DOWN/LEFT/RIGHT keys confirm by pressing "LOCK" key.

| Symbol Rate         |  |
|---------------------|--|
| <u>1</u> 7.500 Mbps |  |
|                     |  |

**Roll Off:** User can enter this menu to select roll-off factor. Different selections will affect maximum input bit-rate.

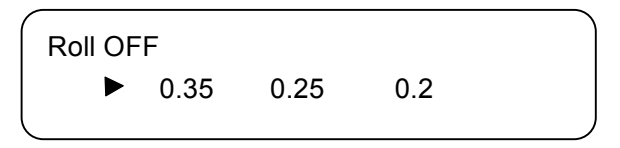

**DVB-S2 Pilot:** The DVB-S2 Pilot can be switched on or off through this menu.

**NOTE:** DVB-S2-QPSK or DVB-S2-8PSK must be selected as the modulation mode within menu 4.1 to enable this option.

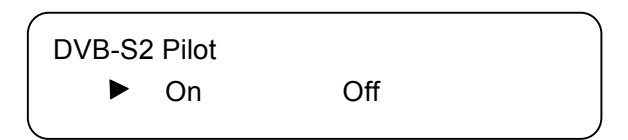

**RF Frequency:** The RF output frequency range is from 950 to 2150MHz with 1K stepping. Users then can press LEFT/RIGHT/UP/DOWN button to adjust the frequency and confirm by pressing ENTER button.

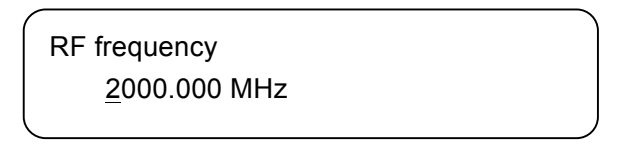

**RF Output Level:** The RF attenuation range is from -10db~-41.5db. After entering this setting submenu, user can shift UP/DOWN/LEFT/RIGHT key to set the output level and press ENTER to confirm.

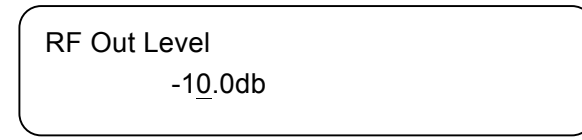

**RF Output:** The RF output mode can be selected within this menu: The available modes are: single tone, modulation, and OFF.

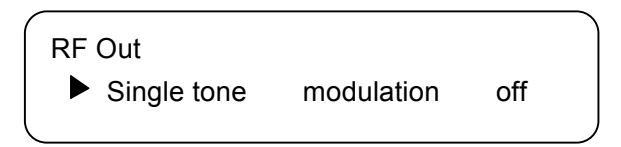

**Spec Invert:** User can switch the Spectrum Invert mode between Normal and Inverted under this menu.

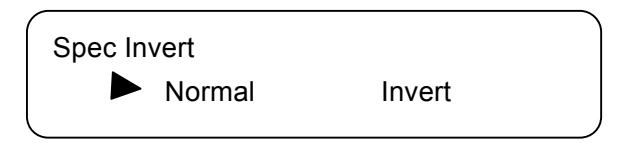

#### **RF Out Select:**

This sub-menu will allow the user to select the output program source. The source can be set to the encoding module or ASI input. It can only modulate one source at any one time.

| RF Output |     |  |
|-----------|-----|--|
|           |     |  |
| Encoder   | ASI |  |
|           | -   |  |
|           |     |  |

**RF 10M Clock:** The RF 10M Clock (reference clock) can be switched on or off through this menu.

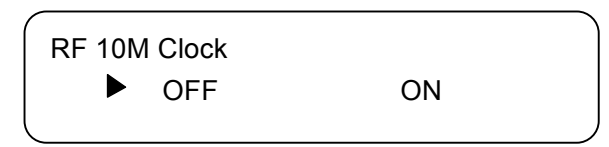

### 3.2.5 Network Setting

User can press "ENTER" key to navigate into the network setting and modify the parameters under its corresponding submenus.

5.1 IP Address5.2 Subnet Mask5.3 Gateway5.4 MAC Address

► 5.5 Reset Password 5.6 Web Manage Port

Press "UP/DOWN" to choose one item and "ENTER" & "LEFT/RIGHT" to set the desired parameters.

| IP Address<br><u>1</u> 92.168.000.136  |
|----------------------------------------|
| Subnet Mask<br><u>2</u> 55.255.255.000 |
| Gateway<br><u>1</u> 92.168.000.001     |
| MAC Address<br>fffffffffffffffffffff   |
| Reset Password?<br>Yes ► NO            |
| Web Manage Port<br><u>0</u> 0080       |

> **NOTE:** The default MAC address is unique.

### 3.2.6 Saving Configuration

User can choose to save the currently configured parameters to memory by pressing ENTER key. The system displays following page:

| Save Configuration? Yes NO      | , |
|---------------------------------|---|
| Saving, please wait:<br>Erasing |   |

## **3.2.7 Loading Configuration**

This sub-menu will allow the user to load previously saved configurations or revert the device to factory settings.

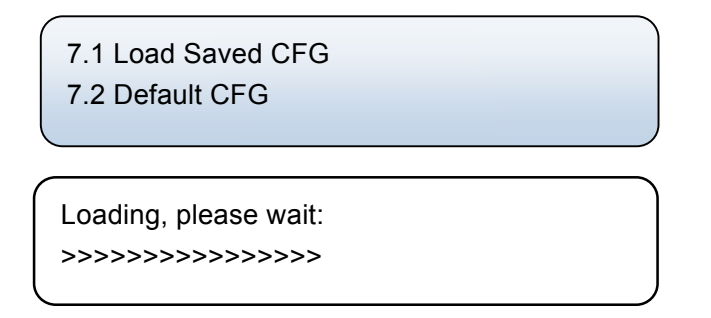

#### 3.2.8 Version

User can check the device's hardware and software version within this submenu:

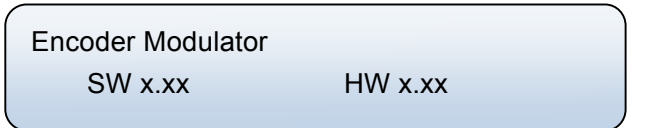

# **Chapter 4 Web NMS Management**

The UC-650E DVB-S2 Encoder Modulator adopts a web-based user interface. Before operating, user should ensure that the computer's IP address is different from the UC-650E's IP address; otherwise, it will cause an IP address conflict.

## 4.1 Login

The default IP of this device is 192.168.0.136. User can change the IP from the front panel of the device. Connect the PC and the device with an Ethernet cable, and use ping command to confirm the devices can communicate. For example, if the PC IP address is 192.168.99.252, user could change the Device IP to 192.168.99.196 to prevent conflicts. Enter the device IP in the browser address bar and press Enter.

| Web Management    | +                                            | <b>.</b>  |
|-------------------|----------------------------------------------|-----------|
| ♦ ♦ 192.168.0.136 | ☆ マ C 🚼 - Goog                               | gle 👂 🍙 💽 |
|                   |                                              |           |
| ſ                 | EGMPANY                                      |           |
|                   |                                              |           |
|                   | Username: 🔯 admin                            |           |
|                   | Password: 📋 🔶 IDGIN                          |           |
|                   | Default User:admin<br>Default Password:admin |           |
|                   |                                              |           |
|                   | Copyright @2011                              |           |

Figure 1

Input the user name and password (The default Username and Password is '**admin**') and then click 'Login' to enter the welcome interface.

## 4.2 Parameter Configuration

## Summary→ Status

Once logged in users will be given an overview of the device status.

| DVB-S2 Encoder Mo                                                                            | dulator                                                                        |                                        |                           |
|----------------------------------------------------------------------------------------------|--------------------------------------------------------------------------------|----------------------------------------|---------------------------|
| Welcome 1                                                                                    |                                                                                | 2                                      | 013-12-04 10:52:02 [Exit] |
| Summary<br>Status<br>Parameters<br>Encoder<br>Modulator<br>BISS Config<br>Network            | DER MODULATOR Device System Software Version: Hardware Version: Web Version:   | 6.12 Build Dec 4 2013<br>5.8<br>2 00   | System information and    |
| System Save   Restore Load   Backup Password Firmware Reboot                                 | Input<br>Interface:<br>Bitrate:<br>Output<br>TS Overflow:<br>Bitrate(Act/Max): | CVBS/CVBS<br>9.062 Mbps<br>16.127 Mbps |                           |
| User can click any item here to<br>enter the corresponding<br>interface to check information | Current Out Bitrate:<br>RF Frequency:<br>RF Outlevel:                          | 9.014 Mbps<br>2000.000 MHz<br>-10.0 dB |                           |
| or set the parameters.                                                                       | Figure 2                                                                       |                                        |                           |

#### Parameters → Encoder

Clicking 'Encoder' in the left hand column will display program encoding information. Users can configure encoding AV parameters in this interface.

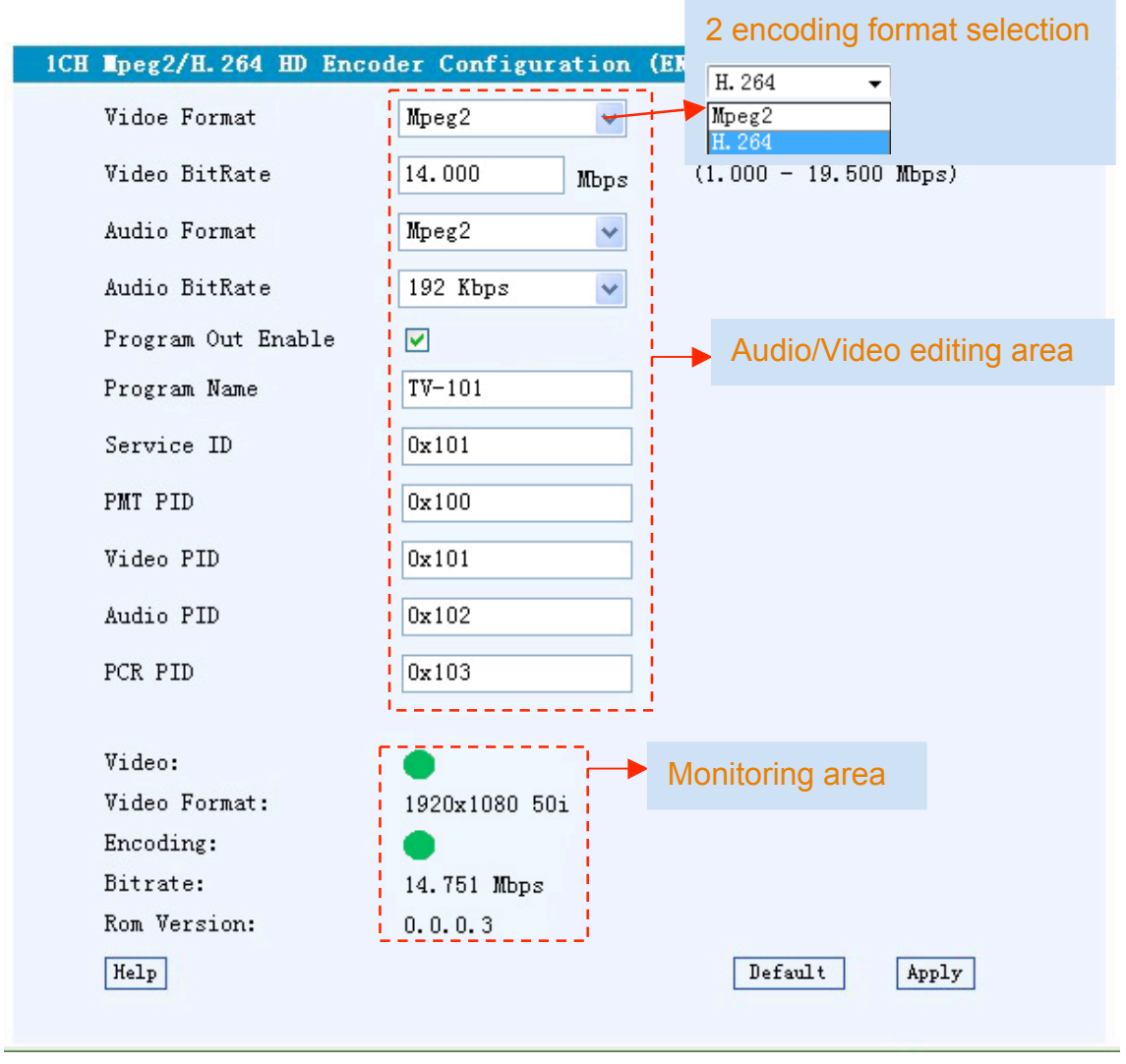

Figure 3

Help Will pop-up additional parameter information.

Default Click this button to apply the default setting of *Encoder*.

Apply Click this button to apply the modified parameters.

#### Parameters → Modulator

User can click '*Modulator*' in the left-hand column to navigate into the Modulation interface. More details are included in chapter **3.2.4** in this manual.

| DVB-S2 Encode                                                                                                    | er Modulator                                                                                                    |                                                                                                    |  |
|----------------------------------------------------------------------------------------------------|----------------------------------------------------------------------------------------------------|----------------------------------------------------------------------------------------------------|--|
| Welcome to                                                                                                    |                                                                                                    | 2013-12-04 10:54:01 [Exit]                                                                                                    |  |
| Summary<br>Status                                                                                                    | MODULATOR CONFIGURATION                                                                                                    |                                                                                                    |  |
| Parameters                                                                                                    | Config                                                                                                    | DVB-S                                                                                                    |  |
| Encoder<br>Modulator<br>BISS Config<br>Network<br>System<br>Save   Restore<br>Load   Backup<br>Password<br>Firmware<br>Reboot | Modulation Mode<br>DVB-S FEC<br>DVB-S2 FEC<br>Symbol Rate (0.05~20)<br>Roll Off<br>DVB-S2 Pilot<br>RF Frequency (950~2150)<br>RF Outlevel<br>RF Mode<br>RF 10Mb Clock<br>Spec Invert<br>RF Output | DVB-S<br>DVB-S<br>DVB-S<br>DVB-S2_QPSK<br>DVB-S2_8PSK<br>DVB-S2_8PS |  |
|                                                                                                    | State                                                                                                    | 40.420.11                                                                                                    |  |
|                                                                                                    | Max input bitrate:<br>Valid bitrate:                                                                                                    | 16.129 Mbps                                                                                                    |  |
|                                                                                                    |                                                                                                    | Default Apply                                                                                                    |  |

Figure 4

|                 | DVB-S                                         |                                                                                                    |
|-----------------|-----------------------------------------------|----------------------------------------------------------------------------------------------------|
| Modulation mode | DVB-S2                                        | Device supports DVB-S, DVB-S2 QPSK and                                                                                                    |
|                 |                                               | DVB-S2 8PSK three modes.                                                                                                    |
|                 | 8PSK                                          |                                                                                                    |
| DVB-S FEC       | 1/2, 2/3, 3/4,<br>5/6, 7/8                    | under DVB-S mode, it supports FEC 1/2, 2/3, 3/4, 5/6, 7/8                                                                                                    |
| DVB-S2 FEC      | 1/2, 3/5, 2/3,<br>3/4, 5/6, 8/9,<br>9/10;     | under DVB-S2 QPSK mode, it supports FEC<br>1/2, 3/5, 2/3, 3/4, 4/5, 5/6, 8/9, 9/10;<br>Under DVB-S2 8PSK mode, it supports FEC<br>3/5, 2/3, 3/4, 5/6, 8/9, 9/10 |
| Symbol rate     | Symbol Rate range is 0.050-20.000Msps         |                                                                                                    |
| Roll off        | 0.35/0.25/0.2 selecting                       |                                                                                                    |
| DVB-S2 pilot    | DVB-S2 pilot ON/OFF selecting                 |                                                                                                    |
| RF requency     | RF frequency is ranged from 950.00-2150.00MHz |                                                                                                    |
| RF out level    | RF output level ranges from -10db~-41.5db     |                                                                                                    |

| RF Mode        | The RF out modes are: single tone, modulation, and off.                                                                  |
|----------------|----------------------------------------------------------------------------------------------------|
| RF 10MHz Clock | Enable or Disable 10MHZ Reference                                                                                        |
| Spec Invert    | Inverts the spectrum                                                                                                    |
| RF Out         | Encoder: to output the programs from encoding module via<br>RF&ASI<br>ASI: to output the programs from ASI in via RF&ASI |

#### Parameters → BISS Config:

Click *BISS Config* in the left hand column to navigate into the BISS interface to scramble the programs sourced from encoding module or ASI port.

| DVB-S2 Encode                                 | r Modulator                           |                                                          |     |
|-----------------------------------------------|---------------------------------------|----------------------------------------------------------|-----|
| Welcome to use Web Mana                       |                                       | 2013-12-04 10:56:31 <b>[Ex</b> i                         | it] |
| Summary<br>Status<br>Parameters<br>Encoder    | BISS SETTING<br>BISS Param Config     | 20020000000000                                           |     |
| Modulator<br>BISS Config<br>Network<br>System | SW Data(0x))<br>Input ID<br>Select ID | 00000000000000000000000000000000000000                   |     |
| Save   Restore<br>Load   Backup<br>Password   | BISS Mode                             | Mode 1<br>Mode 1<br>Mode E<br>Default Apply              |     |
| Reboot                                        |                                       | ParsePrg         Set           1 TV-101         2 TV-103 |     |
|                                               |                                       |                                                          |     |

#### Figure 5

The BISS scrambling function application needs to be matched with BISS descrambler.

The BISS scrambling supports two modes: "Mode 1" and "Mode E". Users can select one of the two modes in the drop down list.

### > Mode 1

Under Mode 1, the BISS scrambler applies scrambling by a fixed Control Word (CW) derived from a clear SW (Session Word). In Mode 1, a fixed 12-digit SW is inserted in the scrambler. The 64-bit CW is derived from the SW according to DVB-CAS specification. Users can select Mode 1 in the drop-down menu, and then input the 12-digit **SW Data** (in hex). The downside device descrambler key equals **SW Data** on the BISS scrambler side.

### Mode E

Under Mode E, the BISS scrambler completes scrambling through **ESW Data** and **Input ID** (Input ID is operable when 'Input' is chosen under 'Select ID'.). The ESW data equals Descrambler key on the downside device side, while the input ID equals SK on IRD side.

Selet ID Device The select ID has two options: Device and Input. If Users choose Device, the Burned Key on IRD side needs to be selected when descrambling, while if users choose Input and set Input ID, on IRD side, users do not need to select Burned Key but to input SK as per Input ID.

### Program Select and Modification:

User then can click 'Parse Prg' to view the input programs and modify the program names as needed. If the user need to scramble the programs, mark the corresponding boxes in front of the programs with  $\sqrt{}$  and click Set to activate the setting.

Note: When "RF Out" in 'Modulator' page is selected as "Encoder", the program(s) displayed here is from the encoding module; while "RF Out" is selected as "ASI", the program(s) displayed here is from the ASI IN.

#### **Parameters** → **Network**:

Click 'Network', it will display the screen as below. It displays the network information of the device where to change the device's network configuration if needed.

| DVB-S2 Encode                                                                                                    | r Modulator                                                                                                    |                                                                                                    |
|----------------------------------------------------------------------------------------------------|----------------------------------------------------------------------------------------------------|----------------------------------------------------------------------------------------------------|
| Welcome to use Web Mana                                                                                                    |                                                                                                    | 2013-12-04 10:57:06 [Exit]                                                                                                    |
| Summary         Status         Parameters         Encoder         Modulator         BISS Config         Network         System         Save   Restore         Load   Backup         Password         Firmware         Reboot | NETWORK<br>IP Address:<br>The manage address, use this add<br>format is xxx.xxx.xxx.xxx(like 192.1<br>must use the new address to visit<br>Subnet Mask:<br>General is 255.255.255.0,it is mu<br>Gateway:<br>If the device is in different net seg<br>Web Manage Port:<br>The default web manage port is &<br>visit the manage web only use IP<br>http://192.168.0.1:8001).This fun | Idress to visit the manage web.The<br>68.0.1). After set the IP address,you<br>t the manage web.<br>Inst the same in a local area network.<br>gment,you must set the gateway.<br>30.if you change it(like 8001),you can<br>address and port(liks as<br>ction will work after device reboot. |
|                                                                                                    | IP Address:<br>Subnet Mask                                                                                                    | 192.168.000.136                                                                                                    |
|                                                                                                    | Gateway:                                                                                                    | 192. 168. 000. 001                                                                                                    |
|                                                                                                    | Web Manage Port:                                                                                                    | 80                                                                                                    |
|                                                                                                    |                                                                                                    | Apply                                                                                                    |
|                                                                                                    |                                                                                                    |                                                                                                    |

Figure 6

#### System → Save/Restore:

Click 'Save/Restore' from the menu and it will display the screen as below where users can save the configuration permanently to the device. Click 'Save Configuration' button to store the data permanently to the device memory.

By using 'Restore Configuration' users can restore the latest saving configuration to the device.

By using 'Factory Set,' user can set the default factory setting.

| DVB-S2 Encode                            | er Modulator                                                                                                    |
|------------------------------------------|----------------------------------------------------------------------------------------------------|
| se Web Management !                      | 2013-12-04 10:57:14 [Exit]                                                                                                    |
| Summary<br>Status                        | SAVE CONFIG                                                                                                    |
| Parameters Encoder Modulator BISS Config | When you change the parameter, you shoud save configuration ,otherwise the new configuration will lost after reboot.                                                     |
| Network System Save   Restore            | Save CFG1 Save CFG2 Save CFG3                                                                                                    |
| Password<br>Firmware<br>Reboot           | Load latest saved configuration,after click the "Load CFGx" then please click<br>the "Save CFGx" button,otherwise the "Restore" parameter will lost after<br>reboot      |
|                                          | Load CFG1 Load CFG2 Load CFG3 FACTORY SET                                                                                                    |
|                                          | Set all configuration back to default, after click the "Factory Set" then please click the "Save config" button, otherwise the default parameter will lost after reboot. |
|                                          | Factory set                                                                                                    |

Figure 7

# System → Backup/Load

Click 'Backup/Load' from the menu, it will display the screen as below.

| DVB-S2 Encod                                                      | ler Modulator                                                                                                    |
|-------------------------------------------------------------------|----------------------------------------------------------------------------------------------------|
| o use Web Management !                                            | 2013-12-04 10:57:21 [Exit]                                                                                                    |
| Summary<br>Status                                                 | BACKUP CONFIGURATION                                                                                                    |
| Parameters Encoder Modulator                                      | Backup current configuration to the local file, we suggest do this before set the configuration or update firmware.                                                                                                    |
| BISS Config<br>Network                                            |                                                                                                    |
| Save   Restore<br>Load   Backup<br>Password<br>Firmware<br>Reboot | <ul> <li>Load the backup file to restore your configuration.</li> <li>Warning: <ol> <li>New configuration will replace the old one,please backup current configuration before load file. If you use a wrong file, the device may not work.</li> <li>Please do not turn off the power while file loading, otherwise the device will not work.</li> </ol> </li> </ul> |
|                                                                   | 》近一<br>Browse Button                                                                                                    |
|                                                                   |                                                                                                    |

#### System → Password:

User can change the password in this interface by first entering current username and password and then entering new username and password to change.

After inputting the parameters, click 'Apply' to save the configuration.

| Web Management !                                             | 2013-12-04 10:57:28 <b>[E</b>                                                                                                    |
|--------------------------------------------------------------|----------------------------------------------------------------------------------------------------|
| Status                                                       | PASSWORD                                                                                                    |
| Parameters<br>Encoder<br>Modulator<br>BISS Config<br>Network | Modify the login name and password to make the device safely. If forget the name or password, you can reset it by keyboard. The default login name and password is "admin". Also please note the capital character and lowercase character. |
| System Save   Restore Load   Backup Password Firmware Reboot | Current UserName:     admin       Current Password:                                                                                                    |

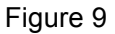

#### System → Firmware

Click 'Firmware' from the menu and it will display the screen as below. Here we can update the device by using the update file.

Click 'Browse' to find the path of the device update file for this device then click on 'Update' to update the device.

After updating the device we need to restart the device by using Reboot option.

| Management !      | 2013-12-04 10:57:36 <b>[Ex</b>                                                                                                    |
|-------------------|----------------------------------------------------------------------------------------------------|
| Summary<br>Status | FIRMWARE                                                                                                    |
| Parameters        |                                                                                                    |
| Encoder           | Warning:<br>1. Undate firmware/software and hardware) to get new function please                                                                                                    |
| Modulator         | choose the right firmware to update. If you use a wrong file, the device                                                                                                    |
| BISS Config       | may not work.                                                                                                    |
| Network           | <ol> <li>oppose with keep a long time, please do not turn on the power,<br/>otherwise the device will not work.</li> <li>After undets wild be the state device menually.</li> </ol> |
| System            | 5. Alter update, you must rebool device manually.                                                                                                    |
| Save   Restore    |                                                                                                    |
| Load   Backup     |                                                                                                    |
| Password          | 浏览···                                                                                                    |
| Firmware          |                                                                                                    |
| Reboot            | Update                                                                                                    |

#### Figure 10

## System → Reboot

Clicking 'Reboot' from the left hand menu will display the following interface. When users click 'Reboot' button, it will restart the device automatically.

| DVB-S2 Encoder Modulator                                                                                                    |                                                                                                    |  |  |  |  |  |  |  |  |
|----------------------------------------------------------------------------------------------------|----------------------------------------------------------------------------------------------------|--|--|--|--|--|--|--|--|
| VV€                                                                                                    | 2013-12-04 10:57:45 <b>[Exit]</b>                                                                                          |  |  |  |  |  |  |  |  |
| Summary         Status         Parameters         Encoder         Modulator         BISS Config         Network         System         Save   Restore         Load   Backup         Password         Firmware         Reboot | REBOOT<br>Some configuration will work after reboot the device, such as Web Manage<br>Port set, Firmware update.<br>Reboot |  |  |  |  |  |  |  |  |

Figure 11

# **Chapter 5 Troubleshooting**

UPCOM Technologies' ISO9001 quality assurance system has been approved by the CQC Organization to guarantee all products' quality and reliability. UPCOM products must pass testing and inspection before leaving the factory. The testing and inspection process covers all the Optical, Electronic, and Mechanical criteria. To prevent potential hazard, please strictly follow all operation instructions.

Upcom Technical support can be contacted by e-mailing <u>support@upcom.com</u> or calling 1-408-329-4158.

#### **Preventative Measure**

- > Installing and operating the device in temperatures between 0-45 °C.
- > Ensuring proper cooling airflow for the device.
- > Carefully check the input AC for the proper power supply working range.
- > Check all signal cables have been properly connected.
- > Allow a 10-second interval between alternating power ON\OFF states.

#### Unplug the power cord if:

- Damaged power cord or socket.
- > Any accidental liquid spillage on device.
- Any suspicion of short circuits.
- Physical damage.
- Long-term idle periods are planned.
- Performing any needed maintenance.

# APPENDIX

# **INTERNAL TEST REPORT OF DELAY**

The values of average delay cover the progress from Encoding end to Decoding end.

|                      |                               | Avorago     |            |                 |                  |                            |
|----------------------|-------------------------------|-------------|------------|-----------------|------------------|----------------------------|
| Decoding<br>Terminal | Single<br>Source<br>Interface | Bit<br>Rate | Resolution | Latency<br>Mode | Encoding<br>Type | Average<br>Latency<br>(ms) |
| DVB-T HD<br>STB      | HDMI                          | 14M         | 1080i@50   | Mode 1          | mpeg2            | 343                        |
|                      |                               |             |            |                 | H.264            | 375                        |
|                      |                               |             |            | Mode 2          | mpeg2            | 460                        |
|                      |                               |             |            |                 | H.264            | 513                        |
|                      |                               |             | 720p@50    | Mode 1          | mpeg2            | 243                        |
|                      |                               |             |            |                 | H.264            | 400                        |
|                      |                               |             |            | Mode 2          | mpeg2            | 405                        |
|                      |                               |             |            |                 | H.264            | 408                        |
|                      |                               |             | 576i@50    | Mode 1          | mpeg2            | 418                        |
|                      |                               |             |            |                 | H.264            | 518                        |
|                      |                               |             |            | Mode 2          | mpeg2            | 520                        |
|                      |                               |             |            |                 | H.264            | 593                        |
|                      | SDI                           | 14M         | 1080i@50   | Mode 1          | mpeg2            | 230                        |
|                      |                               |             |            |                 | H.264            | 310                        |
|                      |                               |             |            | Mode 2          | mpeg2            | 400                        |
|                      |                               |             |            |                 | H.264            | 440                        |
|                      |                               |             | 720p@50    | Mode 1          | mpeg2            | 220                        |
| DVB-T HD             |                               |             |            |                 | H.264            | 350                        |
| STB                  |                               |             |            | Mode 2          | mpeg2            | 300                        |
|                      |                               |             |            |                 | H.264            | 400                        |
|                      |                               |             | 576i@50    | Mode 1          | mpeg2            | 400                        |
|                      |                               |             |            |                 | H.264            | 500                        |
|                      |                               |             |            | Mode 2          | mpeg2            | 460                        |
|                      |                               |             |            |                 | H.264            | 570                        |